# How to Register for Courses/ 履修登録方法

NUPACE Online Course Manager URL: https://c.reg.nupace.iee.nagoya-u.ac.jp

\* Registration will be possible after 0:00 JST, October 11, 2021.

\*登録は、日本時間2021年10月11日午前0時以降に可能となります。

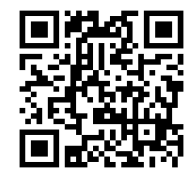

Recommended web browser versions/ ブラウザのバージョンについて: Windows: Internet Explorer 10 or later, Chrome

Microsoft Edge is incompatible with this system. Microsoft Edgeは、システム対応しておりません。

1. Log in to the System/ ightarrow

Click or type the address or scan the QR code above. To log in to the system, enter your Nagoya University ID and password. 上記のURLあるいはQRコードによりログインして下さい。名大ID&パスワードを入力して下さい。

|                                               | <br>纪 A古屋大学<br>NAGOYA UNIVERSITY                                      |
|-----------------------------------------------|-----------------------------------------------------------------------|
| 個品 名古屋大学                                      | Central Authentication Service (CAS)                                  |
| NUPACE Online Course Manager<br>ログイン<br>Click | 名古屋大学ID およびパスワード<br>を入力してください<br>astBc大学ID:<br>← Nagoya University ID |
|                                               | ← Pass word                                                           |

2. Registering for Courses/ 履修登録について

| MAGOYA UNIVERSITY                              |                           |                                                         |  |  |  |  |  |  |
|------------------------------------------------|---------------------------|---------------------------------------------------------|--|--|--|--|--|--|
| How                                            | to Register for Courses   | Student Manual_NUPACE Online course manager_2020sppdf 🔀 |  |  |  |  |  |  |
| Course Registration                            |                           | Course Withdrawal 履修取下げについて_2020sp<br>履修登録              |  |  |  |  |  |  |
| Guided Independent Study<br>(GIS) Registration |                           | GIS(個別勉学指導)の登録                                          |  |  |  |  |  |  |
| Registered Research Theme                      |                           | 特別研究テーマ                                                 |  |  |  |  |  |  |
| Regis                                          | stered Courses & Grades   | 履修内容照会&履修登録表出力                                          |  |  |  |  |  |  |
|                                                |                           |                                                         |  |  |  |  |  |  |
|                                                | Contact Us                |                                                         |  |  |  |  |  |  |
| Tel                                            | 052-789-2193              |                                                         |  |  |  |  |  |  |
| Email                                          | nupace@iee.nagoya-u.ac.jp |                                                         |  |  |  |  |  |  |

*Special Undergraduate Students* and *Special Graduate Students* should proceed to ① and ②, if applicable.

*Special Research Students* should register their research theme on ③. Those who wish to register for course(s) must also complete course registration procedures (①).

<u>特別聴講学生&大学院特別聴講学生</u>の場合は①と②(該当があれば)へ進んでください。

<u>特別研究学生</u>の場合は③で研究テーマを登録して下さい。授業科目を履修する場合は、必ず①で履修登録を完了して下さい。

# ① Course Registration/ 履修登録

## A. <Register from Table 1/ テーブル1からの登録>

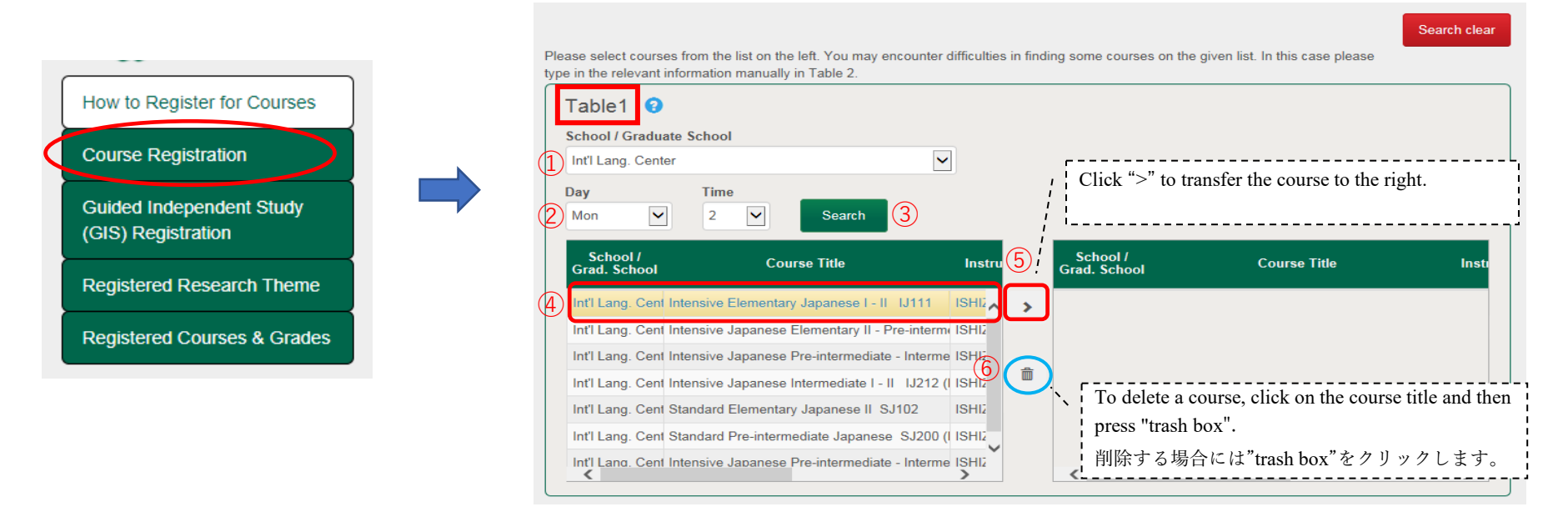

1. Start looking for courses. If you know what you are looking for, use the search function. Select "① School/Graduate School", "② Day" and/or "Time" then click "③ Search".

2. The search result will appear. Select the course(s) you would like to take one by one, and then click "(5) >" to transfer them to the right. Repeat the above until all the courses you would like to register for are aligned in the box on the right. If you wish to delete any course(s) that you have selected, click on the course title and then press "(6) trash box".

 授業科目を検索してみましょう。希望する授業科目がある場合は、①開講学部・研究科、②曜日、時限を選択して③Searchをクリックして下さい。
 表示されたリストから履修登録したい授業科目をクリックし、"⑤>"を押して、右のリストへ移動して下さい。上記の動作を繰り返し、履修したい 授業科目が右側に一覧となります。登録から削除したい場合は、右のリストの科目名をクリックし、"⑥ゴミ箱"をクリックして下さい。

### B. < Register from Table 2/ テーブル2からの登録>

If you cannot find the courses you are looking for in *Table 1*, proceed to *Table 2*. Table 1で授業科目が見つからなかった場合には、Table 2に進んで下さい。

| Table2 🚱                          |                                                 |                          |                                   |                                                     |
|-----------------------------------|-------------------------------------------------|--------------------------|-----------------------------------|-----------------------------------------------------|
| School / Graduate School*         | -                                               | School /<br>Grad. School | Course Title                      | Instructo                                           |
| Course Title*                     |                                                 |                          |                                   |                                                     |
| Main Language                     |                                                 |                          |                                   |                                                     |
| Japanese English Instructor*      |                                                 |                          |                                   |                                                     |
| No Of Credit(s)*                  | - <b></b>                                       |                          |                                   |                                                     |
| Day(1)* Time(1)*                  | Type the family                                 | y name follow the names. | ed by the first name with a       | 1                                                   |
| • • • • • • • • • • • • • • • • • | 生(Family nam                                    | e)、名(First n             | ame)の順で、姓名の間に                     | с                                                   |
|                                   | <<> </td <td></td> <td>(英子人力のみ)。</td> <td></td> |                          | (英子人力のみ)。                         |                                                     |
|                                   |                                                 | 4                        |                                   | •                                                   |
|                                   | lf you wan                                      | t to leave, click on     | Click on "Go to<br>"Save" and com | o the Confirmation Page".<br>o completion procedure |
|                                   |                                                 |                          | Save Go                           | to the Confirmation Page                            |

1. Please enter the relevant information manually. Make sure to type all required fields (\*). For courses offered "On-demand", please add "(OD)" after the course name. If you cannot find the name of relevant instructor, please select "99999998: Temporary".

2. Click "(1) >" to transfer each course to the right. Your course list should now be aligned in the box on the right.

3. After having transferred all of the courses to the right, proceed to the Confirmation Page 2.

4. If you would like to leave and come back afterwards to complete your registration, don't forget to click "③ Save". Unsaved information will be deleted.

#### 1. 授業が開講されている学部・研究科等必要な情報を正確に入力して下さい。オンデマンドで履修予定の科目については、科目末尾に「(OD)」

と入力してください。授業担当教員名が見つからない場合は、「99999998: Temporary」を選択してください。

2.入力後、"①>"をクリックすると、履修したい授業科目が右側に移動します。

3. すべての履修登録が完了したら、"② Go to the Confirmation Page"のボタンをクリックして次の画面に進んで下さい。

4. 一時保存する場合に"③ Save"をクリックして下さい。保存していない情報は消去されます。

| Course Title                         |             | Instr    | ructor        | No of<br>Credit(s)        | Day(1)       | Time(1) | Day(2)              | Time(2)              |
|--------------------------------------|-------------|----------|---------------|---------------------------|--------------|---------|---------------------|----------------------|
| andard Intermediate Japanese I SJ201 | (Listening) | ISHIZAKI | TOSHIKO       | 1                         | Mon          | 1       |                     |                      |
| pace sample course                   | NOMIZU T    | SUTOMU   | 1             | Mon                       | 3            |         |                     |                      |
| Number Of Courses                    | Number Of ( | Credits  | Nun<br>Earned | hber Of Cree<br>Last Seme | dits<br>ster | Cred    | its At Th<br>This S | e End Of<br>Semester |

On the confirmation page, you will see all the courses you are registering for in the relevant semester. Please click "① Submit" to confirm your registration details. If you would like to delete any course(s), please click "② Back" button to return the previous page. You can change the registered course details anytime during the registration period, provided you have not informed the SED Office that your registration is complete. If you wish to change the details after contacting the SED Office, please contact Prof. Ishikawa at k46189a@cc.nagoya-u.ac.jp.

#### [Registration period: Monday, October 11, 2021 - Friday, October 22, 2021]

確認画面では、当該学期に履修するすべての授業科目が表示されます。修正等がない場合には、"Submit"をクリックして履修登録は完了で す。授業科目を削除したい場合は、"Back"ボタンをクリックして前の画面に戻ってください。登録内容の変更については、履修登録期間内 で学生交流課へ連絡をする前であれば何度でも変更できますが、学生交流課へ連絡後に変更したい場合はメールで石川先生へ連絡をしてく ださい。石川先生メールアドレス: k46189a@cc.nagoya-u.ac.jp

Contact the SED Office at nupacedesk@adm.nagoya-u.ac.jp to inform us that your course reigstration has been completed. 登録が完了したら、その旨学生交流課<nupacedesk@adm.nagoya-u.ac.jp>へ連絡をしてください。 ② Registering for Guided Independent Study (GIS)/GIS(個別勉学指導)の登録

|                                                |                                |           |               | Credit(s)    |                  |
|------------------------------------------------|--------------------------------|-----------|---------------|--------------|------------------|
| Registered Courses & Grades                    |                                | GIS Theme |               | No of        |                  |
| Registered Research Theme                      |                                |           |               | Search clear | New registration |
| Guided Independent Study<br>(GIS) Registration |                                |           | 2015 Autumn   |              | Q Search         |
| Course Registration                            | Name                           |           | Year/semester |              |                  |
| How to Register for Courses                    | Search error - No matching re- | sults.    |               |              |                  |

Click "GIS Registration" on the menu bar, then click "① New registration" button to register your GIS details.

メニューバーのGIS Regstration" をクリックして、GIS詳細登録のために"① New registraion" をクリックしてください。

| Code                     |                                               |      |         |             |
|--------------------------|-----------------------------------------------|------|---------|-------------|
| G I S Theme*             |                                               |      |         |             |
|                          |                                               |      | ← テーマ名は | 英語で入力して下さい。 |
| Outline Of Planned Rese  | earch                                         |      |         |             |
|                          |                                               |      |         |             |
| Academic Advisor / Sup   | ervisor*                                      |      |         |             |
|                          | v                                             |      |         |             |
| School / Graduate School | 01*                                           |      |         |             |
|                          |                                               |      |         |             |
| Email                    |                                               |      |         |             |
|                          |                                               |      |         |             |
| Tel                      |                                               |      |         |             |
|                          |                                               |      |         |             |
| No Of Credit(s)*         |                                               |      |         |             |
|                          | Enter the relevant items ("*" marks mandatory |      | 0       |             |
|                          | information), and then click " $(2)$ Submit". |      |         |             |
|                          | *// 心須頂日ズナ ナベブ入力が絞てしたら */の                    | Back | Submit  |             |
|                          | 「は必須項日です。すべて八刀が於」したら、(                        |      |         |             |
|                          | Submit"をクリックして下さい。                            |      |         |             |

③ Registering Research Themes (Only for Special Research Students)/特別研究テーマの登録(特別研究学生のみ)

| Registered Courses & Grades                    | Research Theme                      | No of<br>Credit(s) |                  |
|------------------------------------------------|-------------------------------------|--------------------|------------------|
| Registered Research Theme                      |                                     | Search clear       | New registration |
| Guided Independent Study<br>(GIS) Registration | 2021 Spring                         |                    | Q Search         |
| Course Registration                            | Var/comotor                         |                    |                  |
| How to Register for Courses                    | Search error - No matching results. |                    |                  |

Click "Registered Research Theme" on the menu bar, then click "① New registration" button to register your details.

メニューバーの"Registered Research Theme" をクリックして、① New registration" をクリックしてください。

| Research Theme*                  |      |        |
|----------------------------------|------|--------|
| Hours Spent On Research Per Week |      |        |
| Academic Advisor / Supervisor*   |      |        |
| Graduate School*                 |      |        |
| Email                            |      |        |
| Tel                              |      |        |
|                                  |      | 2      |
|                                  | Back | Submit |

Enter the relevant items ("\*" marks mandatory information), and then click "② Submit".

\*は必須項目です。すべて入力が終了したら、"② Submit"をクリックして下さい。

## ④ How to download the Course Registration Form/ 履修登録表出力方法

After recieving the confirmation mail from the SED Office, please follow the process below in order to complete your course registration. 学生交流課から確認のメールが届いたら、下記の手順にに沿って履修登録を完了してください。

|    |                          |                                                             | Regis                        | stered Course                                 | s & Grade                 | s               |                                             |                     |                                                                        |
|----|--------------------------|-------------------------------------------------------------|------------------------------|-----------------------------------------------|---------------------------|-----------------|---------------------------------------------|---------------------|------------------------------------------------------------------------|
|    | Æ                        | Student No:                                                 | Student Name:                |                                               | Status:U                  |                 |                                             |                     |                                                                        |
|    | How to<br>Course         | o Register for Courses<br>e Registration                    | Year/Semester<br>2016 Autumn |                                               |                           |                 |                                             |                     | Q Search                                                               |
|    | Guide<br>(GIS)<br>Regist | d Independent Study<br>Registration<br>tered Research Theme | Course Title                 | School /<br>Grad. School<br>Economics <u></u> | No of<br>Credit(s)<br>2.0 | Instructor      | Course Reg.<br>Status<br>Course             | Grd. Sub.<br>Status | Withdrawal                                                             |
| I) | Regist                   | tered Courses & Grades                                      |                              | Economics <u></u>                             | 2.0                       |                 | submitted<br>Course<br>submitted            |                     |                                                                        |
|    | Tel                      | Contact Us<br>052-789-2193                                  |                              | Int'l Lang. Center                            | 10.0                      |                 | submitted<br>Course<br>submitted            |                     |                                                                        |
|    | Email                    | nupace@iee.nagoya-u.ac.<br>jp                               |                              | Number Of Courses                             | Number Of C               | Credits I<br>16 | Number Of Credi<br>Earned Last Semeste<br>( | ts Cred             | Total Number Of<br>its At The End Of<br>This Semester<br>2 16<br>Print |

Click "Registered Courses & Grades" on the menu bar, and then click the "Print" button to show the PDF file of your finalized course registration form.
 Save the data on your computer and send it to your academic advisor, requesting him/her to sign the form. The contact details of your academic advisor are listed in the "NUPACE Academic Policies & Syllabi Autumn 2021".

3. After obtaining the signed PDF file, submit it to the SED Office via e-mail by the deadline. If your academic advisor has technical difficulties in complying with this request, please forward a copy of e-mail correspondence to SED, verifying that your advisor has approved of your course registration.

[Deadline: Friday, October 29, 2021] Submission e-mail address: SED Office <nupacedesk@adm.nagoya-u.ac.jp>

1. メニューの「Registered Courses & Grades」を選んで"Print"ボタンをクリックすると、履修登録表のPDF版が表示されます。

2. データを自分のパソコンに保存し、メールでPDFを指導教員にもメールで送り、承認サイン(署名)をお願いしてください。連絡先は「NUPACE Academic Policies & Syllabi Autumn 2021」に掲載されています。

3. PDF版に指導教員のサインを受領できたら、提出期限までに学生交流課あてにメールで提出してください。

もし指導教員の先生がこの対応が困難な場合は、履修登録を承認した証拠として指導教員とのやり取りメールを添付してください。

【提出期限: 2021年10月29日(金)】 提出先メールアドレス: 学生交流課 <nupacedesk@adm.nagoya-u.ac.jp>